## FloorWizard Setup Instructions for Java Version 7 Update 60

Click the **"Install Java"** button from the FloorSoft website, then click the **"Run"** button shown below and follow the on screen prompts to install Java version 7 update 60.

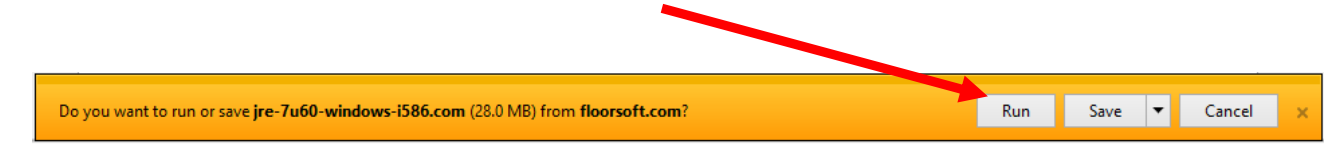

After installing Java 7 update 60 on your computer using the "**Install Java**" button from the FloorSoft website, you will be redirected to the Java website to uninstall older versions of Java.

Java developers recommend that all older versions be removed, to ensure that your computer is up to date with all recent security and performance enhancements. To do this, follow the on screen commands then close your browser when complete.

Some other Java applications may be dependent on an older version of Java, and may not run if you uninstall these older versions. If you are unsure, leave the older versions in place and simply close your browser.

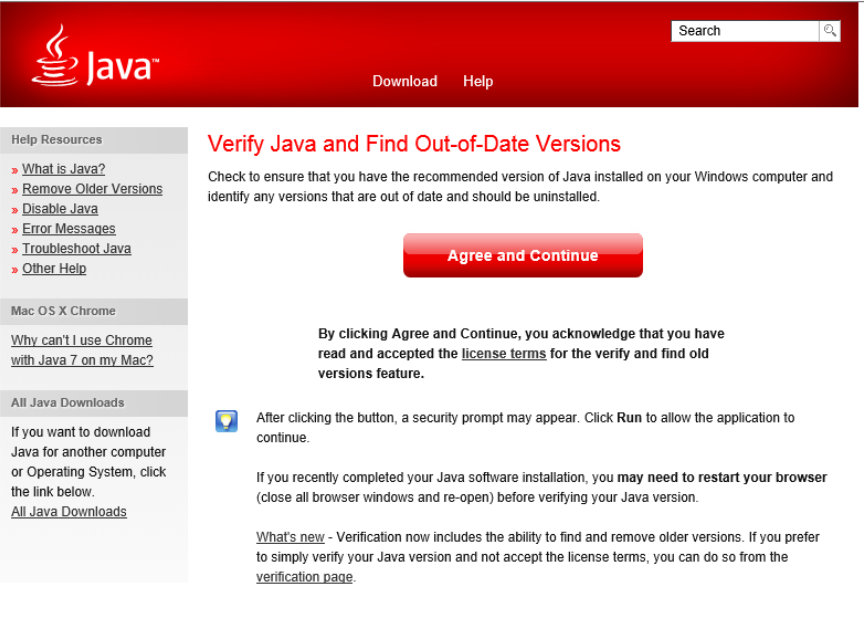

<u>Select Language | About Java | Support | Developers</u> <u>Privacy | Terms of Use | Trademarks | Disclaimer</u> After installing Java 7 update 60 on your computer, you will need to adjust the security settings before it is compliant with FloorWizard. See below:

Click Start. In the Start Search box, type command.

A list of matches will appear. Right-click Command Prompt in the Programs list.

Click Run as administrator

Launch command prompt as administrator

To open the Java Control Panel, in the Command Prompt window type:

64 Bit System =

"c:\Program Files (x86)\Java\jre7\bin\javacpl.exe"

32 Bit System =

"c:\Program Files\Java\jre7\bin\javacpl.exe"

- > Press the **Enter** key.
- Close the Command Prompt

See Next Page:

➢ Click Control Panel → Programs → Programs and Features → Java (32 bit) Icon

You should see the following window on your screen:

Click the Security tab to continue:

|                                                                                                    | Java Control Pa                                                                                       | nel                                        | - 🗆 🗙                               |
|----------------------------------------------------------------------------------------------------|----------------------------------------------------------------------------------------------------|--------------------------------------------|-------------------------------------|
| General Update Java Se                                                                                                | curity Advanced                                                                                       |                                            |                                     |
| About                                                                                                    |                                                                                                    |                                            |                                     |
| View version information ab                                                                                           | oout Java Control Panel.                                                                              |                                            |                                     |
|                                                                                                    |                                                                                                    |                                            | About                               |
| Network Settings                                                                                                    |                                                                                                    |                                            |                                     |
| Network settings are used a settings in your web brows                                                                | when making Internet connections                                                                      | ons. By default, Java wi                   | ill use the network                 |
| accords in your web brows                                                                                             | er. Only advanced users should                                                                        | mouny mese secongs.                        |                                     |
| settings in your web brows                                                                                            | er. Only advanced users should                                                                        | Netwo                                      | ork Settings                        |
| Temporary Internet Files                                                                                              | er, offing advanced dsers should                                                                      | Netwo                                      | ork Settings                        |
| Temporary Internet Files<br>Files you use in Java applic<br>advanced users should dele                                | ations are stored in a special fo                                                                     | Ider for quick execution                   | ork Settings<br>later. Only         |
| Temporary Internet Files<br>Files you use in Java applic<br>advanced users should dele                                | ations are stored in a special fo                                                                     | Ider for quick execution<br>s.<br>Settings | vrk Settings<br>later. Only<br>View |
| Temporary Internet Files<br>Files you use in Java applic<br>advanced users should dele<br>Java in the browser is enab | ations are stored in a special fol<br>ate files or modify these setting<br>pled. See the Security tab | Ider for quick execution<br>s.<br>Settings | vrk Settings<br>later. Only<br>View |
| Temporary Internet Files<br>Files you use in Java applic<br>advanced users should dele<br>Java in the browser is enab | ations are stored in a special fo<br>ete files or modify these setting<br>pled. See the Security tab  | Ider for quick execution<br>s.             | ork Settings<br>later. Only<br>View |
| Temporary Internet Files<br>Files you use in Java applic<br>advanced users should dele<br>Java in the browser is enab | ations are stored in a special fo<br>ete files or modify these setting<br>pled. See the Security tab  | Ider for quick execution<br>s.             | vrk Settings<br>later. Only<br>View |
| Temporary Internet Files<br>Files you use in Java applic<br>advanced users should dele<br>Java in the browser is enab | ations are stored in a special fo<br>ete files or modify these setting<br>pled. See the Security tab  | Ider for quick execution<br>s.             | vrk Settings<br>later. Only<br>View |
| Temporary Internet Files<br>Files you use in Java applic<br>advanced users should dele<br>Java in the browser is enab | ations are stored in a special fo<br>ete files or modify these setting:<br>pled. See the Security tab | Ider for quick execution<br>s.<br>Settings | vrk Settings<br>later. Only<br>View |
| Temporary Internet Files<br>Files you use in Java applic<br>advanced users should dele<br>Java in the browser is enab | ations are stored in a special fo<br>ete files or modify these setting:<br>oled. See the Security tab | Ider for quick execution<br>s.             | vrk Settings<br>later. Only<br>View |
| Temporary Internet Files<br>Files you use in Java applic<br>advanced users should dele<br>Java in the browser is enab | ations are stored in a special fo<br>ete files or modify these setting<br>pled. See the Security tab  | Ider for quick execution<br>s.<br>Settings | vrk Settings<br>later. Only<br>View |

You should see the following panel:

Set the security level to Medium using the slider bar

## Next, Click the Apply button

| Enable Java content in the browser           Security Level                                                                                |
|----------------------------------------------------------------------------------------------------|
| - Very High                                                                                                    |
| - High (minimum recommended)                                                                                                    |
| Medium                                                                                                    |
| Least secure setting - All Java applications will be allowed to run after presenting a security prompt.                                    |
| Exception Site List<br>Applications launched from the sites listed below will be allowed to run after the appropriate<br>security prompts. |
| Click Edit Site List to add items to this list. Edit Site List                                                                             |
| Destars Convity Drevets Manage Contiferation                                                                                               |
| Restore security Prompts Manage Certificates                                                                                               |
| Restore security Prompts Manage Certificates                                                                                               |
| Kestore security Prompts     Manage Certificates      OK     Cancel     Apply                                                              |

Now, we need to ensure that Java's automatic update function disabled. Click the update tab to continue. You should see the panel shown below:

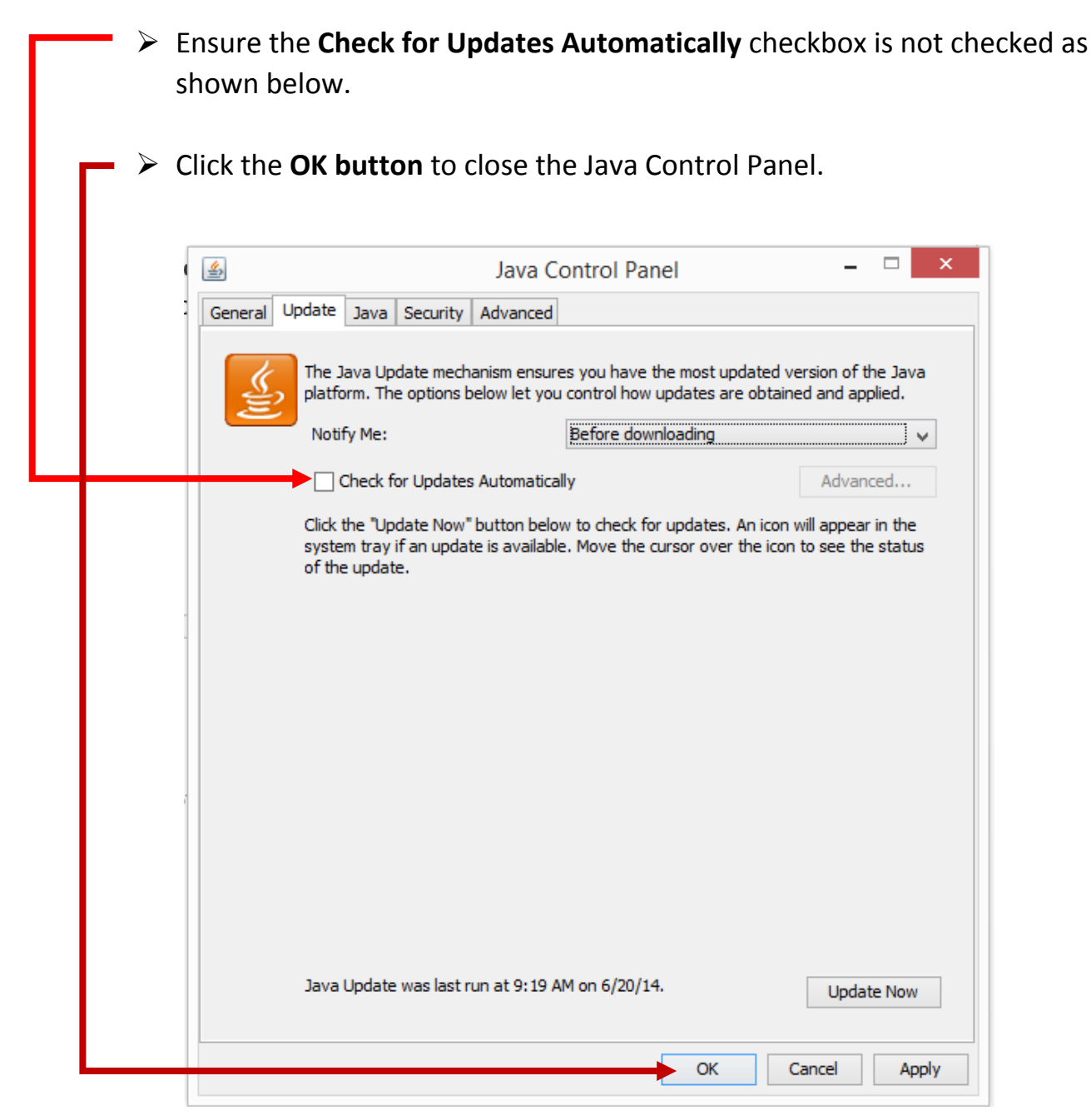

See next page...

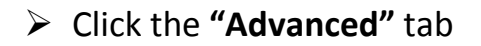

Now, scroll down to the bottom of the window, and find the "Miscellaneous" category. Click the checkbox next to "Place Java icon in system tray"

Click the "OK" button

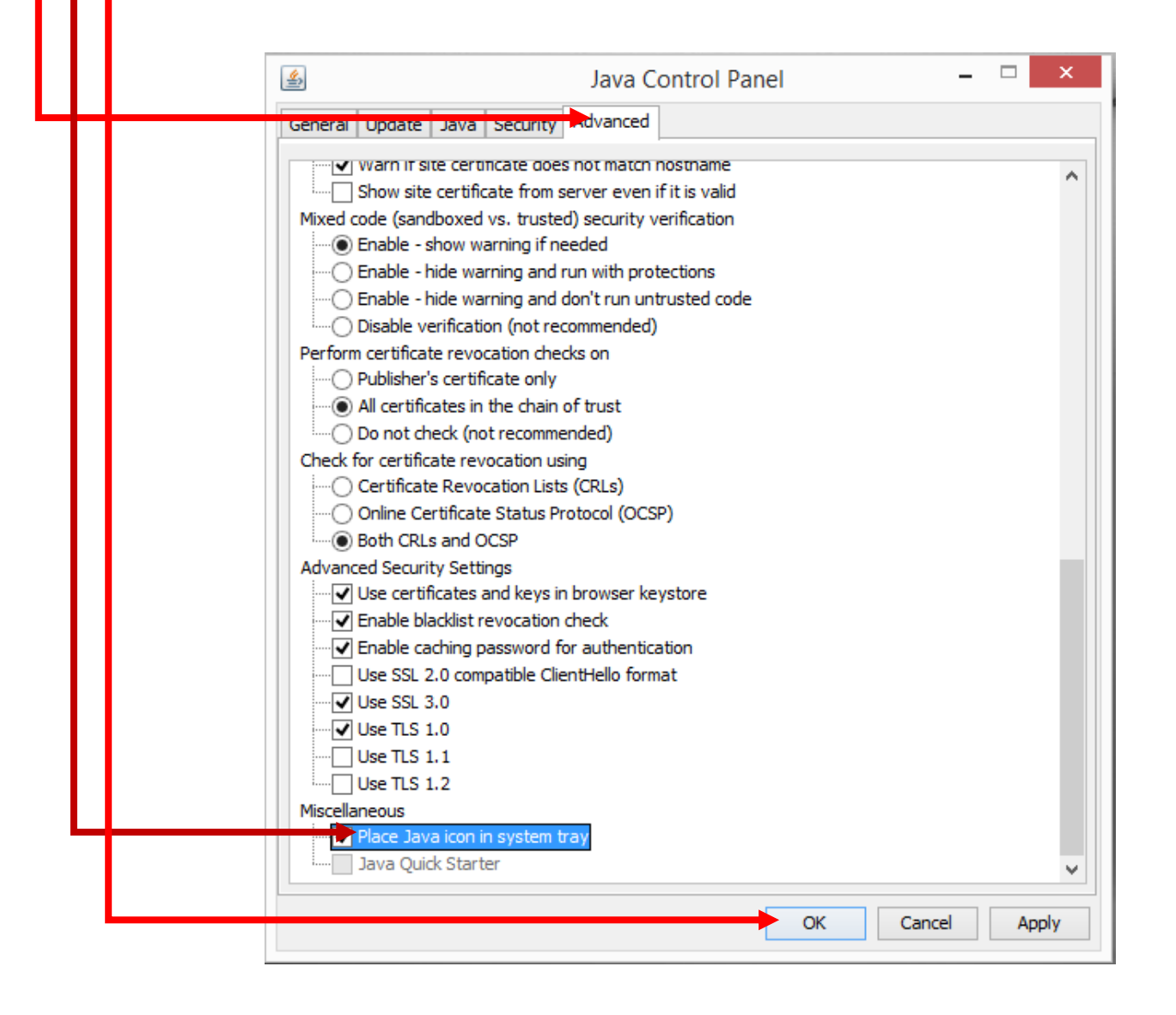

See next page...

- Next, open Internet Explorer. In the upper right hand corner of the browser, click the "Tools" icon that looks like a sprocket. Then, select Internet Options.
- Click the Security tab.
- Using the slider bar, set the security level to "Medium"
- Click "OK," then click "Apply"

See Below:

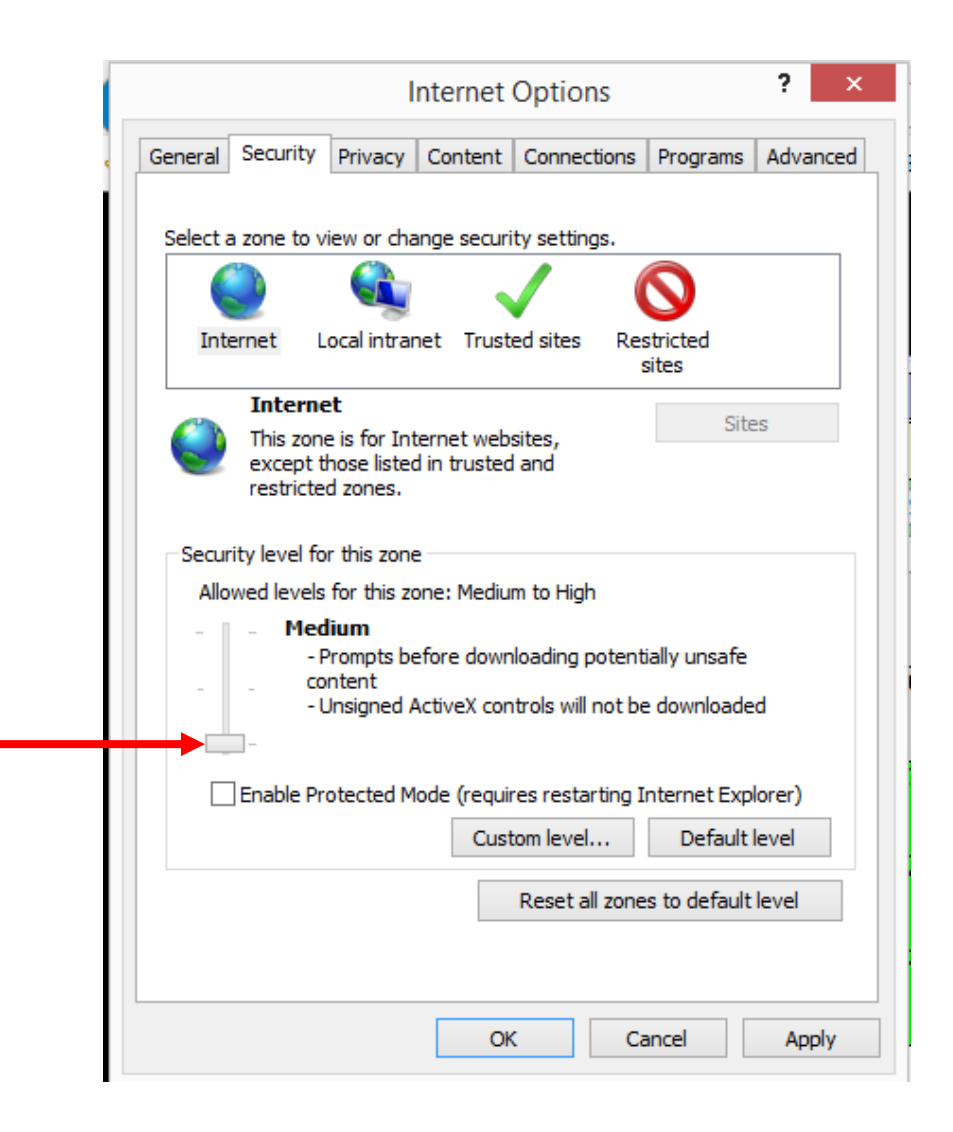

See next page:

## \*\* Measuring users only, all other users skip to next page\*\*

Next, open Internet Explorer, and go to the FloorWizard Logon page. Click the **"Run Updates"** button as shown below. Follow the on screen commands to update the Bluetooth laser interface.

All users see next page...

- \*\* All Users Follow These Steps \*\*
- Now, Login to FloorWizard and click the **Check In / Out** button.
- > On the **Checkout** tab, click the **Checkout** button.
- When the system has downloaded the latest updates, you should logout and close all Internet Explorer browsers.
- Next, Open Remote FloorWizard. While the Applet is loading, you should see the following Java dialog box on your screen:

| • Ensure this box is checked !!!                                                                                                    |
|----------------------------------------------------------------------------------------------------|
| <ul> <li>Click the Run button.</li> </ul>                                                                                                    |
|                                                                                                    |
| Security Warning ×                                                                                                    |
| Do you want to run this application?                                                                                                    |
| Publisher: UNKNOWN<br>Location: file://                                                                                                    |
| Running applications by UNKNOWN publishers will be blocked in a future release because it is potentially unsafe and a security risk.                                                                                                    |
| <b>Risk:</b> This application will run with unrestricted access which may put your computer and personal information at risk. The information provided is unreliable or unknown so it is recommended not to run this application unless you are familiar with its source More Information |
| Select the box below, then click Run to start the application                                                                                                    |
| Run Cancel                                                                                                    |

You have now completed the setup procedure.